## Ako si nakonfigurujem klienta pre elektronickú poštu (Mozilla Thunderbird)?

Po otvorení Thunderbirdu klikneme v pravom hornom rohu na tlačidlo s tromi čiarkami. Zobrazí sa ponuka, kde postupujeme následovne: "Preferences" -> "Account Settings" (obr. 1)

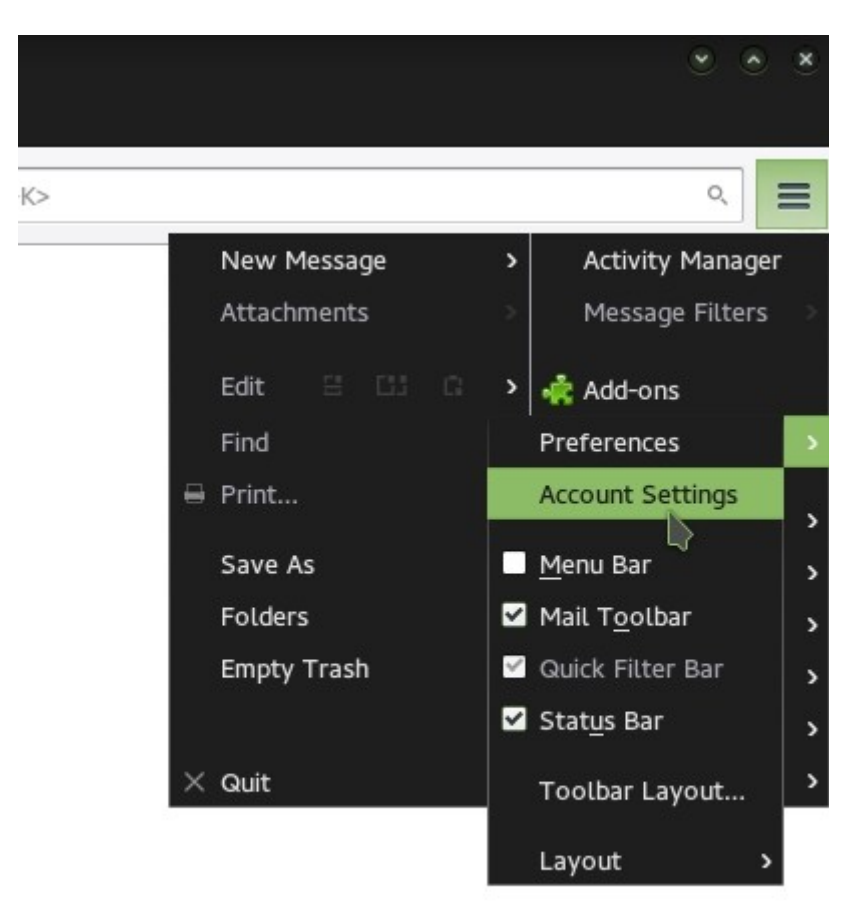

Obr. 1

Po kliknutí na "Account Settings" vyskočí nové okno. V ňom sa v dolnom ľavom rohu okna nachádza vysúvateľné menu s názvom "Account Actions". Po kliknutí naňho klikneme na "Add Mail Account". (Obr. 2)

|                                                       | Account Settings                                                                                                    | <ul> <li>*</li> </ul>    |
|-------------------------------------------------------|----------------------------------------------------------------------------------------------------|--------------------------|
| - Local Folders                                       | Account Settings                                                                                                    |                          |
| Junk Settings<br>Disk Space<br>Outgoing Server (SMTP) | The following is a special account. There are no ide<br>Account Name: Local Folders<br>Message Storage<br>Empty Trash on Exit<br>Message Store Type: One large file (mbox)<br>Local directory:<br>/home/ /.thunderbird/5g793d13.default/Mai | I/Local F <u>B</u> rowse |
| Account Actions                                       | <b>*</b>                                                                                                    |                          |
| Add Mail Account                                      | -                                                                                                    | - Cancel 🗸 OK            |

Obr. 2

Po kliknutí na "Add Mail Account" sa zabrazí nové okno (Obr. 3), kde následne doplníme údaje vo formáte uvedenom na obrázku. Mail vo formáte "meno.priezvisko@intrak.sk" a heslo z userpanelu.

|     |     |     |     |      | Ν   | Чаi  | il A | Aco | co  | u   | nt | S   | eti | up |   |    |    |    |     |      |                 |                 |        |        |                            | ٢                            | ť.                               | ×                                |
|-----|-----|-----|-----|------|-----|------|------|-----|-----|-----|----|-----|-----|----|---|----|----|----|-----|------|-----------------|-----------------|--------|--------|----------------------------|------------------------------|----------------------------------|----------------------------------|
| 1e  | Men | enc | o F | Prie | ez١ | visl | ko   | )   |     |     |    |     |     |    | , | ſo | ur | na | m   | e,   | as              | sh              | ov     | vn     | to                         | oth                          | ers                              |                                  |
| ne  | men | enc | o.p | prie | ezv | visk | ko(  | 0   | Din | ntr | ak | (.s | k   |    |   |    |    |    |     |      |                 |                 |        |        |                            |                              |                                  |                                  |
| •   | ••• | ••• | ••  | ••   | 3   |      |      |     |     |     |    |     |     |    |   |    |    |    |     |      |                 |                 |        |        |                            |                              |                                  |                                  |
| ) F | Re  | Ren | me  | eml  | be  | r p  | as   | ssv | wo  | ого | d  |     |     |    |   |    |    |    |     |      |                 |                 |        |        |                            |                              |                                  |                                  |
|     |     |     |     |      |     |      |      |     |     |     |    |     |     |    |   |    |    |    |     |      |                 |                 |        |        |                            |                              |                                  |                                  |
|     |     |     |     |      |     |      |      |     |     |     |    |     |     |    |   |    |    |    |     |      |                 |                 |        |        |                            |                              |                                  |                                  |
|     |     |     |     |      |     |      |      |     |     |     |    |     |     |    |   |    |    |    |     |      |                 |                 |        |        |                            |                              |                                  |                                  |
|     |     |     |     |      |     |      |      |     |     |     |    |     |     |    |   |    |    |    |     |      |                 |                 |        |        |                            |                              |                                  |                                  |
|     |     |     |     |      |     |      |      |     |     |     |    |     |     |    |   |    |    |    |     |      |                 |                 |        |        |                            |                              |                                  |                                  |
|     |     |     |     |      |     |      |      |     |     |     |    |     |     |    |   |    |    |    |     |      |                 |                 |        |        |                            |                              |                                  |                                  |
| nt  | unt | t   |     |      |     |      |      |     |     |     |    |     |     |    |   |    |    | C  | and | el   |                 | 1               |        | C      | ont                        | inue                         | 5                                |                                  |
| nt  | unt | t   |     |      |     |      |      |     |     |     |    |     |     |    |   |    |    |    | C   | Cano | C <u>a</u> ncel | C <u>a</u> ncel | Cancel | Cancel | C <u>a</u> ncel <u>C</u> o | C <u>a</u> ncel <u>C</u> ont | C <u>a</u> ncel <u>C</u> ontinue | C <u>a</u> ncel <u>C</u> ontinue |
|     |     |     |     |      |     |      |      |     |     |     |    |     | 2   | 2  | 2 | 2  | 2  | 2  | 2   | Cano | Cancel          | Cancel          | Cancel | Cancel | Cancel                     | Cancel                       | Cancel <u>Continue</u>           | Cancel <u>C</u> ontinue          |

Obr. 3

Po kliknutí na "Continue" sa spustí autokonfigurácia e-mailového klienta. Po dokonceni sa zobrazi následujúce okno (Obr. 4)

|                                                             | Mail Account Setup               |                     | × ×       |  |  |  |  |  |  |  |
|-------------------------------------------------------------|----------------------------------|---------------------|-----------|--|--|--|--|--|--|--|
| Your <u>n</u> ame:                                          |                                  | Your name, as shown | to others |  |  |  |  |  |  |  |
| Emai <u>l</u> address:                                      | @intrak.sk                       |                     |           |  |  |  |  |  |  |  |
| Password:                                                   | •••••                            |                     |           |  |  |  |  |  |  |  |
|                                                             | Remember password                |                     |           |  |  |  |  |  |  |  |
| с                                                           | onfiguration found by trying com | imon server names   |           |  |  |  |  |  |  |  |
| ⊙ IMAP (remote folders) ○ POP3 (keep mail on your computer) |                                  |                     |           |  |  |  |  |  |  |  |
| Incoming:                                                   | IMAP, mail.intrak.sk, STARTTLS   |                     |           |  |  |  |  |  |  |  |
| Outgoing:                                                   | SMTP, mail.intrak.sk, STARTTLS   | 5                   |           |  |  |  |  |  |  |  |
| Username:                                                   |                                  |                     |           |  |  |  |  |  |  |  |
| <u>G</u> et a new acc                                       | ount <u>M</u> anual config       | Cancel              | Done      |  |  |  |  |  |  |  |

Obr. 4

Tu sa dá vybrať z možností uložiť e-maily na počítači (POP3) alebo používať vzdialené adresáre (IMAP). Výber jednej z možností záleží od užívateľa ale je postačujúce nechať IMAP ako predvolené nastavenie. Po kliknutí na "Done" sa začne overovať heslo a následne okno zmizne. Potom stačí už len na "Ok" na okno z obrázka číslo dva a na ľavej strane sa zobrazí inbox s daným menom. (Obr. 5)

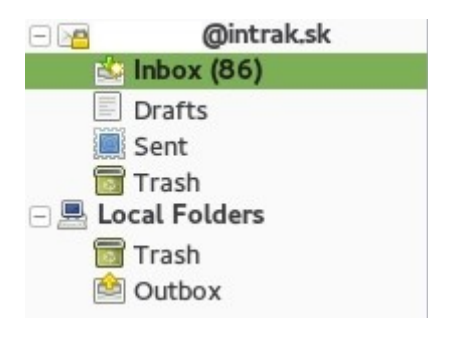

Obr. 5

Po kliknutí na "Inbox" sa aktualizujú a zobrazia mailové správy.